# Making Decisions – (nested decision structures)

You will create an application that will get the user's exam score. It will use a **series of conditions** to determine if the user's grade is Honors (80 and above), Pass (60-80), or Fail (less than 60). It will display different messages depending on the user's exam mark.

Create a new Windows Form Application named PassingGrade

Create the GUI for the application as shown below:

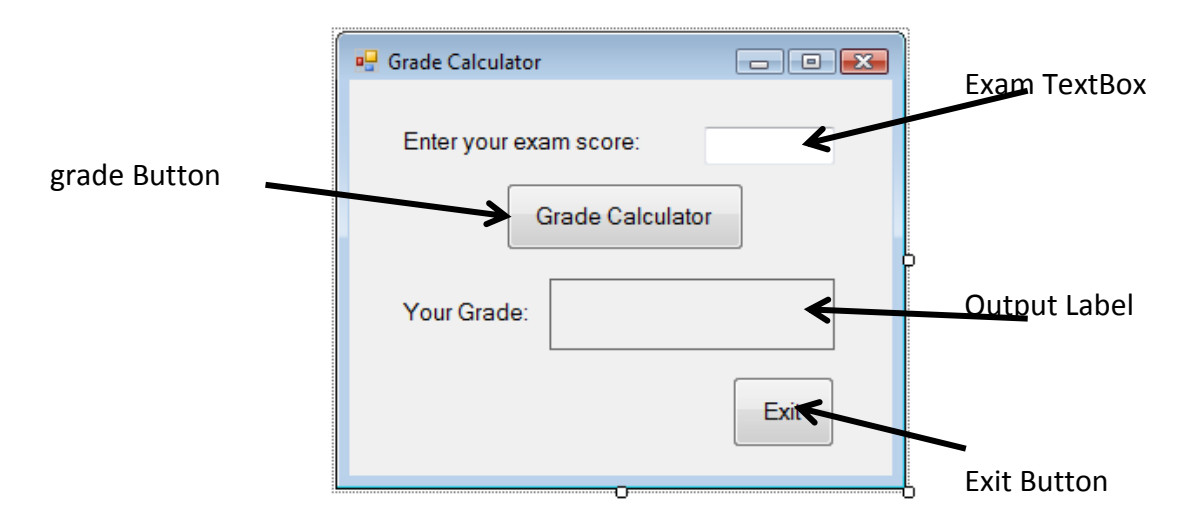

# Create the Click Event handler for the displayButton

- 1. Declare the named constants
  - HONORS : 80
  - PASS : 60
- 2. Declare the local variables examScore
- 3. Get user input, convert (if necessary), store in variable
- 4. Determine if user grade is between 0 and 100, if false, show an error message if true:

Determine if user grade is Honors. If true, display Honors message; if it is not true,

determine if user grade is Pass If true, display Pass message. If false, display Fail message

Test the application. Save All

# Making Decisions – Radio Buttons & Check Boxes

Exercise 1: Create a new Windows Form Application named **BackgroundColor**.

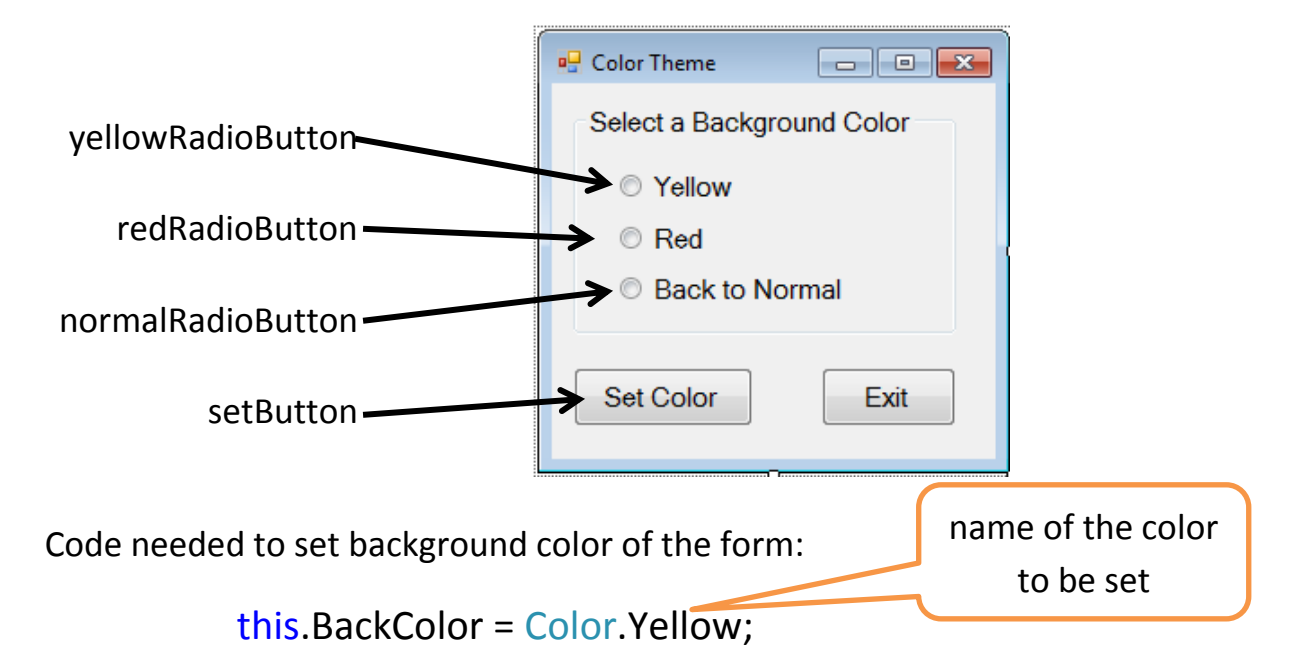

#### Create the Click Event handler for the setButton

- 5. Determine which radio button is checked & add item set the background color
  - if yellowRadioButton is checked, set color to yellow
  - else if redRadioButton is checked, set color to red
  - else normalRadioButton is checked, set color to the system color for the control this.BackColor = SystemColors.Control;

```
private void setButton_Click(object sender, EventArgs e)
ſ
    //check if yellow button is selected; set color yellow
    if (yellowRadioButton.Checked)
    ſ
        this.BackColor = Color.Yellow;
    }
    //else if red button is selected; set color red
    else if (redRadioButton.Checked)
    ſ
        this.BackColor = Color.Red;
    }
    //else set color to system color
    else
    ſ
        this.BackColor = SystemColors.Control;
    }
}
```

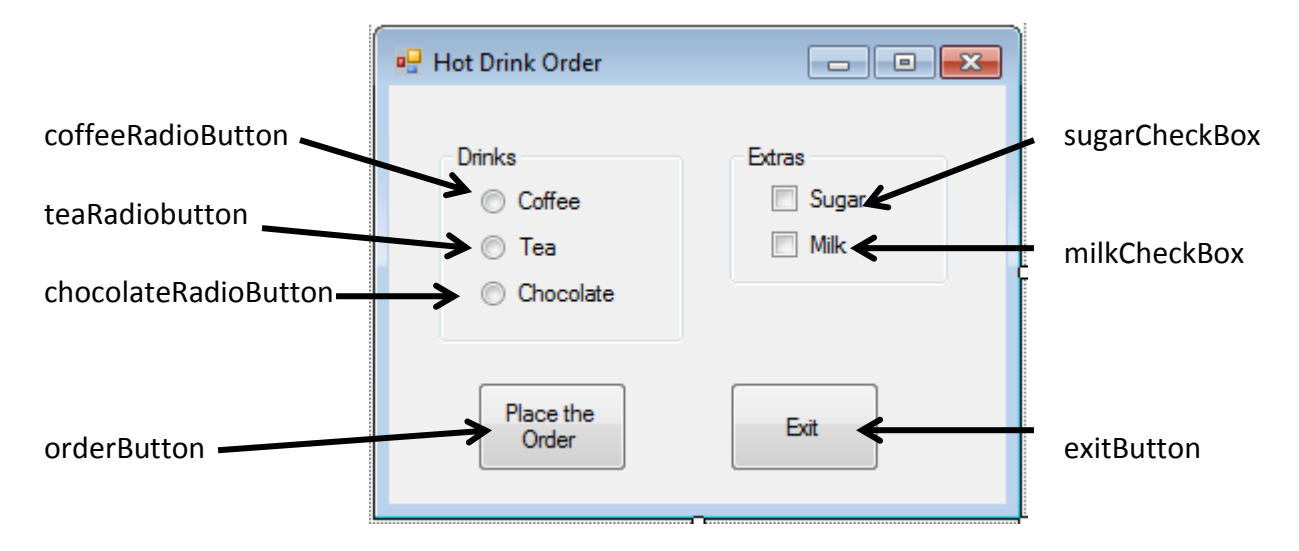

# Exercise 2: Create a new Windows Form Application named RadioCheckbox

#### Create the Click Event handler for the orderButton

- 6. Declare the local variables and set starting values
  - orderMessage = "You ordered: \n"
  - extraMessage = " with \n"
- 7. Determine which radio button is checked & add item to the orderMessage (+=)
  - if coffeeRadioButton is checked, add "Coffee"
  - else if teaRadioButton is checked, add "Tea"
  - else if chocolateRadioButton is checked, add "Chocolate"
  - else add "You have not made a selection"
- 8. Determine if each check box is checked & add item to extraMessage (+=)
  - if sugarCheckBox is checked, add " sugar \n"
  - if milkCheckBox is checked, add " milk \n"
- 9. Determine if NO boxes are checked
  - if sugarCheckBox NOT checked AND milkCheckBox NOT checked, add "no extras.

10. Display the full message combining order message and extra Message

```
private void orderButton_Click(object sender, EventArgs e)
{
   //declare variable to accumulate & store the order
   string orderMessage = "You ordered: \n";
   string extraMessage = " with \n";
   //use if/else if to identify selection and store in orderMessage
   if (coffeeRadioButton.Checked)
   {
       orderMessage += "Coffee";
   }
   else if (teaRadioButton.Checked)
   {
       orderMessage += "Tea";
   }
   else if (chocolateRadioButton.Checked)
   {
       orderMessage += "Chocolate";
   }
   else
   {
       orderMessage += "You have not made a selection";
   }
  //use series of if statements to identify any extras chosen
   //and store in extraMessage
   if (sugarCheckBox.Checked)
   {
       extraMessage += " sugar\n";
   }
   if (milkCheckBox.Checked)
   {
       extraMessage += " milk\n";
   }
   //use if with logical operators to see if no checkboxes are checked
   if (!(sugarCheckBox.Checked) && !(milkCheckBox.Checked))
   {
       extraMessage += " no extras";
   }
  //display order using orderMessage and extraMessage
  MessageBox.Show(orderMessage + extraMessage);
}
```

Exercise 3: Create a new Windows Form Application named **ColorMixer**.

The colors red, blue, and yellow are known as *primary colors*. When you mix two primary colors you get a secondary color:

- mix red and blue to get purple
- mix red and yellow to get orange
- mix blue and yellow to get green

Your application should let the user select two primary colors from two different sets of *Radio* buttons. When the user clicks the *Mix* button, the form's background color should change to the color you get when you mix the two primary colors. If the user selects that same color from both sets of *Radio* buttons, set the form's background to that color.

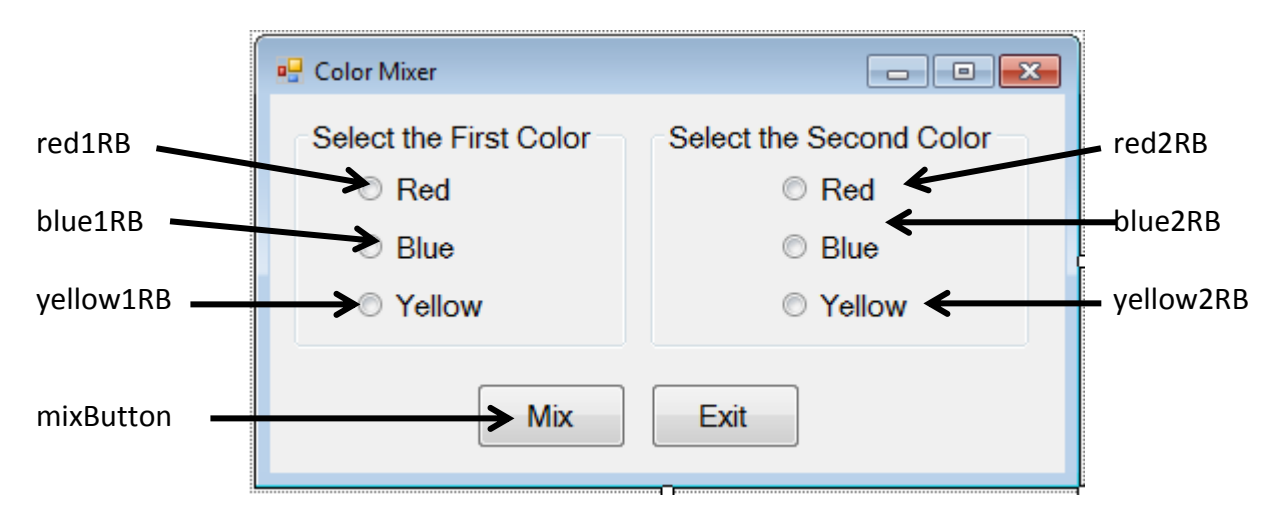

# Create the Click Event handler for the mixButton

- 1. Check if same colors are chosen and set the background to that color
  - if red1RB is checked AND red2RB is checked, set color to red
  - else if blue1RB is checked AND blue2RB is checked, set color to blue
  - else if yellow1RB is checked AND yellow2RB is checked, set color to yellow
- 2. Else Check if red and blue are chose, then set to purple
  - else if (red1RB AND blue2RB) OR (red2RB AND blue1RB), set color to purple
- 3. Else Check if red and yellow are chose, then set to orange
  - else if (red1RB AND yellow2RB) OR (red2RB AND yellow1RB), set color to orange
- 4. Else Check if blue and yellow are chose, then set to green
  - else if (blue1RB AND yellow2RB) OR (blue2RB AND yellow1RB), set color to green
- 5. Else set the color to the system color

```
private void mixButton_Click(object sender, EventArgs e)
{
    //check if same colors are chosen & set the color
    if (red1RB.Checked && red2RB.Checked)
    {
        this.BackColor = Color.Red;
    }
    else if (blue1RB.Checked && blue2RB.Checked)
    {
        this.BackColor = Color.Blue;
    }
    else if (yellow1RB.Checked && yellow2RB.Checked)
    {
        this.BackColor = Color.Yellow;
    }
    //check for red and blue = purple
    else if ((red1RB.Checked && blue2RB.Checked) || (red2RB.Checked && blue1RB.Checked))
    {
        this.BackColor = Color.Purple;
    }
    //check for red and yellow = orange
    else if ((red1RB.Checked && yellow2RB.Checked) || (red2RB.Checked && yellow1RB.Checked))
    {
        this.BackColor = Color.Orange;
    }
    //check for yellow and blue = green
    else if ((yellow1RB.Checked && blue2RB.Checked) || (yellow2RB.Checked && blue1RB.Checked))
    {
        this.BackColor = Color.Green;
    }
    //else set to system color
    else
    {
        this.BackColor = SystemColors.Control;
    }
}
```